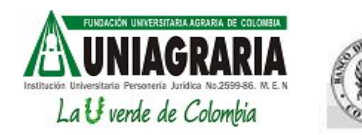

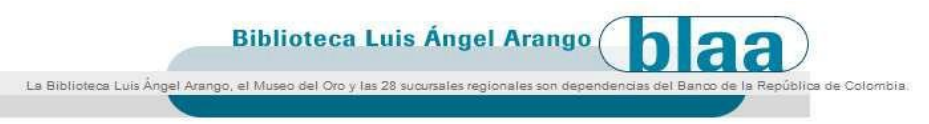

# SERVICIO DE PRESTAMO DEL MATERIAL DE LA BIBLIOTECA LUIS ANGEL ARANGO

# Estimado usuario recuerde que para tener acceso a estos servicios debe estar inscrito en la Biblioteca de Uniagraria

Cuáles son los requisitos para acceder a este servicio?

Debe estar inscrito en la Biblioteca de Uniagraria

¿Cuál es el tiempo de entrega?

El material será entregado en 4 días hábiles después de la solicitud.

# ¿Dónde me entregan el material?

En el módulo de Circulación y Préstamo de la biblioteca de Uniagraria. Debe ser retirado personalmente por el usuario solicitante ya que debe presentar su carné y firmar la planilla de recibido.

# ¿Por cuánto tiempo puedo tener el material?

Máximo 7 días hábiles a partir de la fecha de entrega. En caso de incumplir los plazos de la devolución del material se hará acreedor a sanciones económicas y suspensión del servicio. Recuerde que el buen servicio depende de la consecución y entrega del material.

### COMO SOLICITAR MATERIAL BIBLIOGRÁFICO DE LA BIBLIOTECA LUIS ANGEL ARANGO

#### Paso 1.

Para comenzar la búsqueda en el catálogo de la Biblioteca Luis Ángel Arango Ingrese a la dirección <u>http://ticuna.banrep.gov.co:8080/opac/inicio.htm</u>

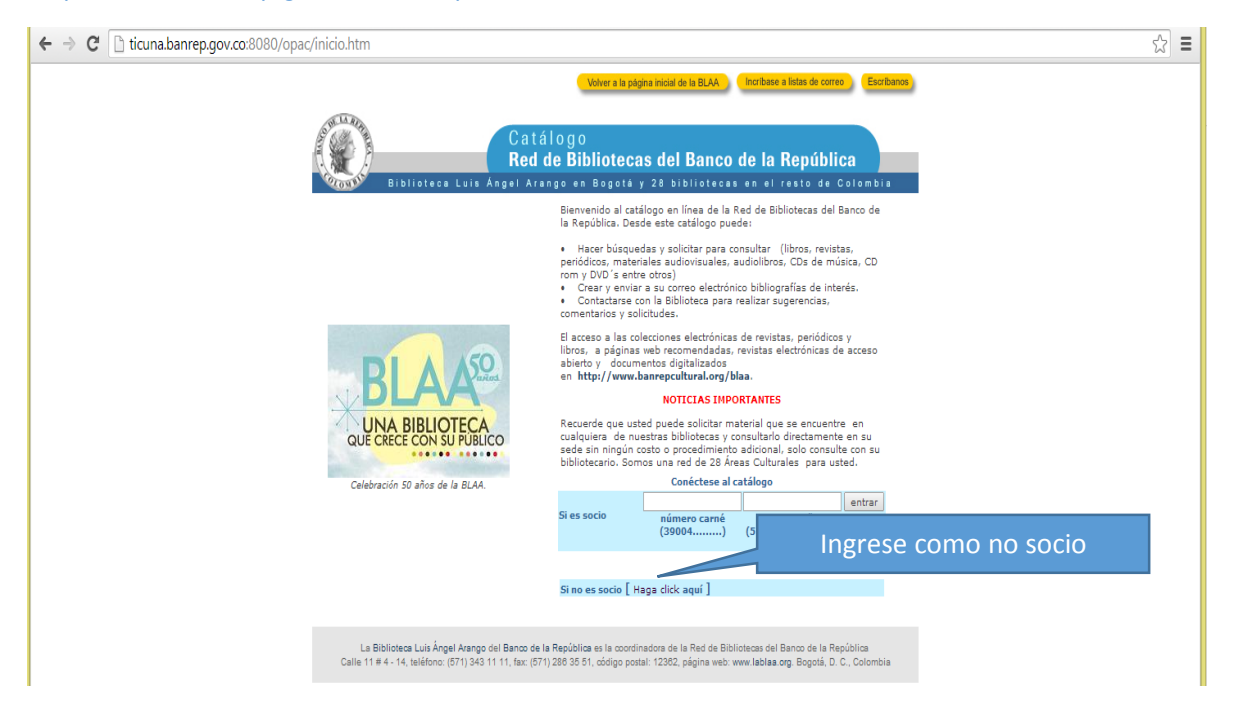

Paso 2.

En el cajón de búsqueda coloque el término que defina su búsqueda y seleccione si es por título, autor o materia

| ← → C [] ticuna.banrep.gov.co:8080/cgi-bin/abnetclwoi/07065/ID672cc3eb?ACC=101                                                                                                    | ☆ =                                                                                                    |
|----------------------------------------------------------------------------------------------------|----------------------------------------------------------------------------------------------------|
| Volver a la                                                                                                    | página inicial de la BLAA (Incribase a listas de correo) (Escribanos)                                                                                                    |
| Catálogo<br>Red de Bibliote<br>Bibliotes Luis Angel Arango en Bogot                                                                                                    | cas del Banco de la República<br>4 y 28 bibliotecas en el resto de Colombia                                                                                                    |
| Büsqueda Büsqueda Mi bibliografia                                                                                                    | Ayuda Quiénes somos Cerrar sesión                                                                                                    |
| Búsqueda simple                                                                                                    |                                                                                                    |
| Escriba el término o palabras de su interés:<br>Elga el topo de húsqueda:<br>Elga el topo de húsqueda:<br>Elga el topo de la Red en la que desea<br>consultar:<br>Catálogo completo<br>Elga el topo de material:<br><br>Buscar Limpiar | Realice la búsqueda         del artículo neutro lo;         en búsqueda por         "Influide de titulo"         * Al buscar nombres de autor" digite primero el dos apellidos de autor"         * Es posible utilizar signo discriticos (6, 4, 4, 1)         * Es posible utilizar signo discriticos o miniscular o miniscular o miniscular         Ver más información |
| La Bibliotea Luis Ángel Arango del Banco de la República es la coc<br>Calle 11 # 4 - 14, teléfono: (371) 343 11 11, fax: (371) 289 35 51, código p                                                                                     | ordinadors de la Red de Bibliofescas del Banco de la República<br>postal: 12302, página veb: vew lablas org. Bogotá, D. C., Cotombia                                                                                                    |

#### Paso 3.

Revise las opciones desplegadas con el fin de realizar la elección más apropiada

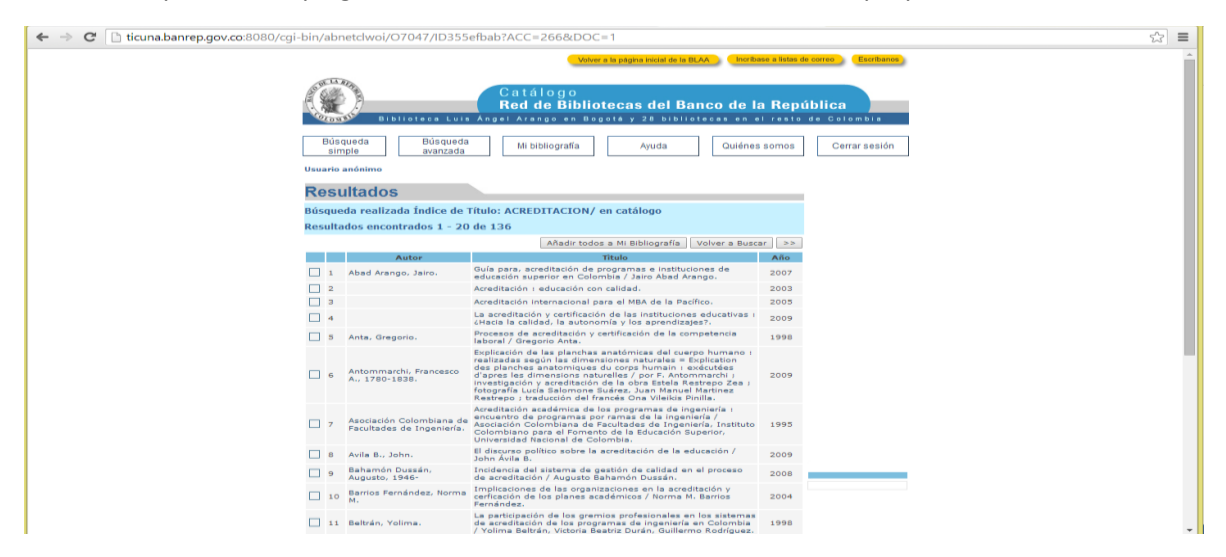

#### Paso 4.

| Busqueda re          | alizada Índice de             | e Título: ACREDITACION/ en catálogo completo                                                                                                    |                                                                                       |                            |
|----------------------|-------------------------------|----------------------------------------------------------------------------------------------------|---------------------------------------------------------------------------------------|----------------------------|
| Registro 6 d         | e 136                         | Ver registro en formato Estándar 🔻                                                                                                    |                                                                                       | Ina voz coloccionado ol    |
|                      |                               |                                                                                                    |                                                                                       | na vez seleccionado el     |
| Número Topo          | gráfico                       | 611 A57e                                                                                                    |                                                                                       |                            |
| Autori               |                               | Antommarchi, Francesco A., 1780-1838.                                                                                                    |                                                                                       | natorial obcorvo ci octá u |
| Título:              |                               | Explicación de las planchas anatómicas del cuerpo humano : realizadas<br>sogún las dimensiones naturales = Explication des planches anatomiques<br>du corps humain : exécutées d'apres les dimensions naturelles / por F,<br>notommarchi : investigación y soreditación de la obre Stela Restrepo Zea<br>; fotografía Lucía Salomone Suárez, Juan Manuel Martinez Restrepo ;<br>traducción del francés O na Vileikis Pinilla.                                                                                                    |                                                                                       | snonihle nara nréstamo     |
| Edicióni             |                               | Edición facsimilar publicada por la Comisión de la Universidad Nacional de<br>Colombia para la Conmemoración del Bicentenario de la Independencia.                                                                                                    | UI.                                                                                   | sponible pure prestanto    |
| Editorialı           |                               | Bogotá : Universidad Nacional de Colombia. Departamento de Historia,<br>2009.                                                                                                    |                                                                                       | a domicilio (dehe          |
| Descripción fi       | lical                         | 2 v. i il. j 31 cm. + 1 folleto + 82 planchas.                                                                                                    |                                                                                       |                            |
| Variantes del        | títulor                       | Planches anatomiques du corps humain, exécutées d'apres les<br>dimensions naturelles, acompagnées d'un texte explicative                                                                                                    |                                                                                       |                            |
| Notası               |                               | Edición facsimilar de la obra publicada por C de Lastevrie, Editor,<br>París, 1826 bajo el título : Planches anatomiques du corps humain,<br>exécutées d'apres les dimensions naturelles, acompagnées d'un text<br>explicative, par F. Antommarchi. La publicación consta de 40 copias<br>Bibliotaca le correspondió la copia No. 5, según consta en el certifi<br>entrega.                                                                                                    | 4                                                                                     | aparecer como Libro        |
| Contenido            |                               | v.1 Explicación de las planchas anatómicas del cuerpo human según las dimensiones naturales. $- v.2$ Explication des plan anatomiques du corps humain, exécutées d'apres les dimensions de la corpo humain, exécutées d'apres les dimensions de la corpo human de la corpo humain, exécutées d'apres les dimensions de la corpo human de la corpo human de la corp | hu Pl                                                                                 |                            |
| ISBN:                |                               | 9789588063690                                                                                                    |                                                                                       |                            |
| Materias             |                               | Anatomia humana.<br>Cuerpo humano.                                                                                                    | Otras ediciones<br>de:                                                                |                            |
| Autoresi             |                               | Restreno Zea, Estela.<br>Eniomone Suárez, Lucía, fot.<br>Martinez Restreno, Juan Manuel, fot.<br>Vileikis Pinulla, Ona, tr.                                                                                                    | <ul> <li>Explicación e<br/>las planchas<br/>anatómicas de<br/>cuerpo humar</li> </ul> | de<br>el<br>no             |
| Entidades            |                               | Comisión de la Universidad Nacional de níbia para la Conmemoración<br>del Bicentenario de la Indepencia.                                                                                                    | según las                                                                             |                            |
|                      |                               | Volver a stados Volver a Buscar << >>                                                                                                    | naturales =                                                                           |                            |
| Biblioteca           | Localización                  | Tipo de ejemplar Signatura Signatura Disponibilidad                                                                                                    |                                                                                       |                            |
| Luis Angel<br>Arango | Libros Raros y<br>Manuscritos | Libro Consulta 611 A57e v.01 Ejemplar 1 Disponible                                                                                                    |                                                                                       |                            |
| Luis Angel           | Libros Raros y                | Libro Consulta 611 A57e v.02 Etemplar 1 Disponible                                                                                                    |                                                                                       |                            |

#### IMPORTANTE

Después de ubicar el material que necesita para préstamo acérquese al módulo de Circulación y Préstamo de la biblioteca de Uniagraria y suministre los siguientes datos:

- Nombre completo, Código/Cedula y carné
- Título, Autor y edición del material que desea solicitar.
- Numero de Celular y teléfono fijo.
- Correo electrónico

Nosotros nos comunicaremos con usted para informarle cuándo puede recoger el material.